#### 服务器管理与配置

#### 项目4: DNS服务器的配置与管理

任务4 DNS反向解析

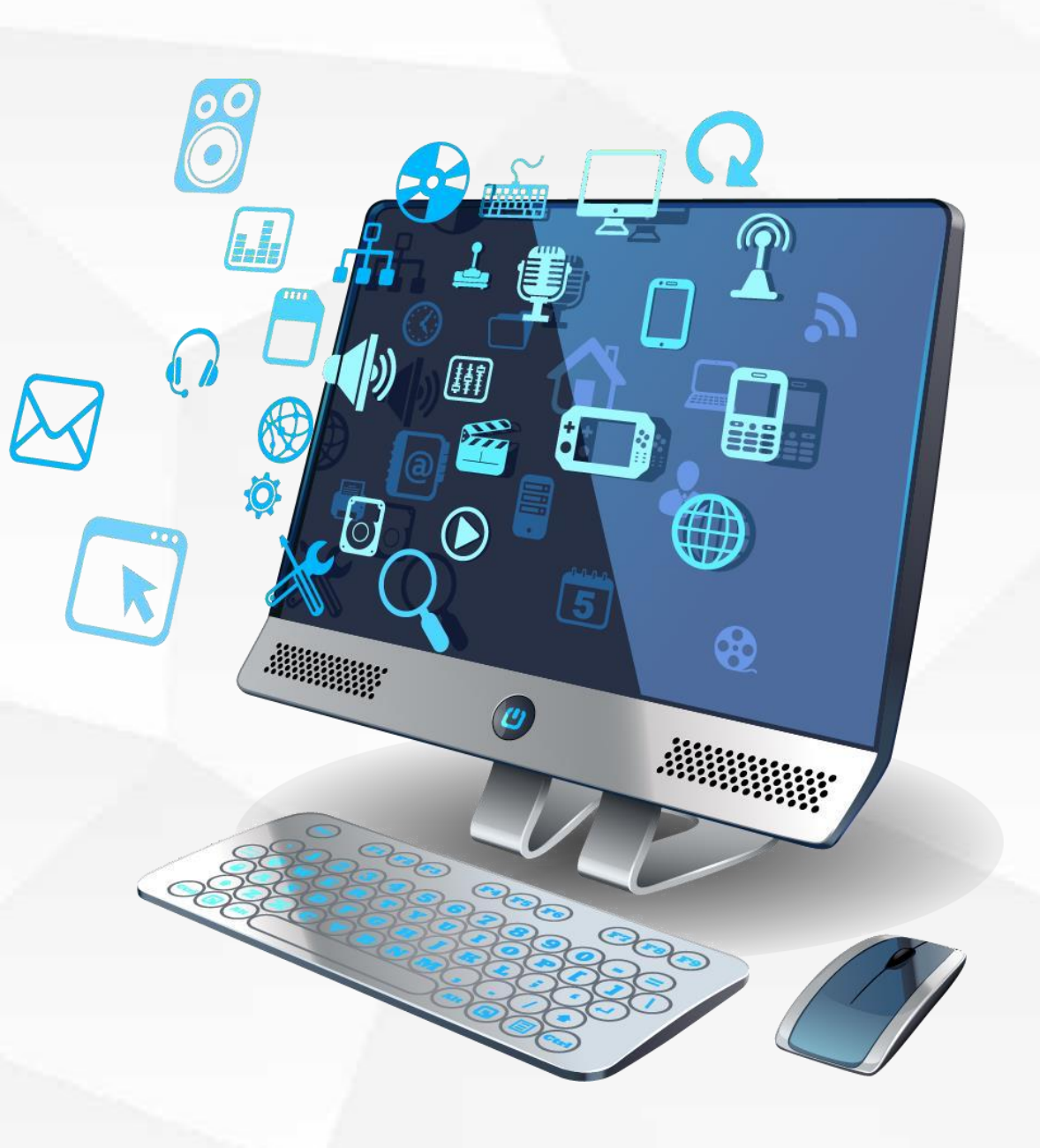

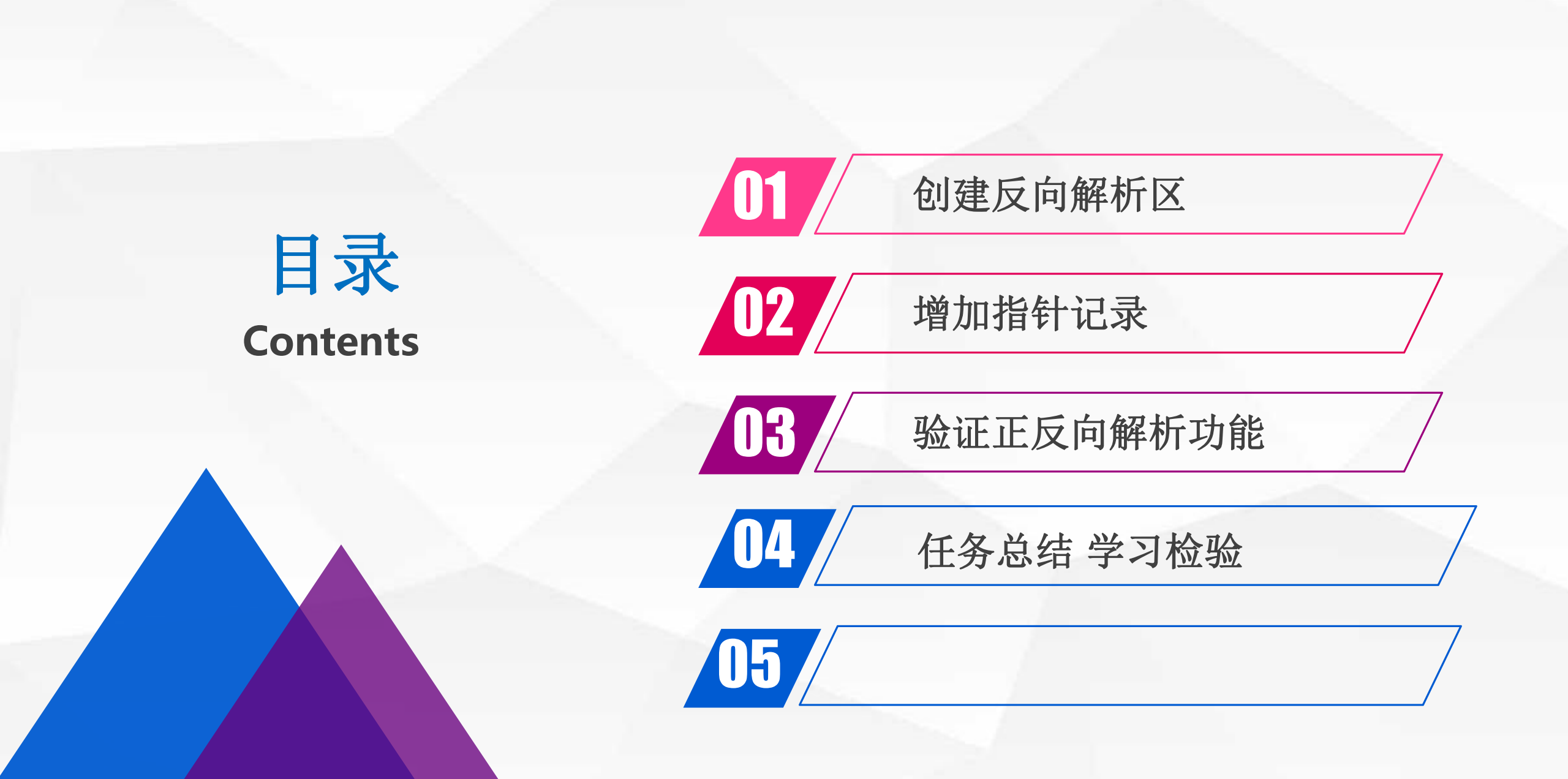

## 创建反向解析区

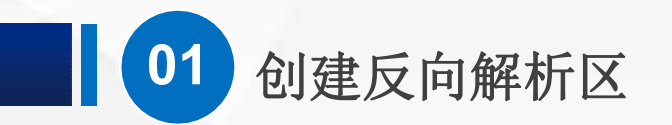

打开"服务器管理器",单击右上角"工具"菜单,在弹出的菜单中选择"DNS"

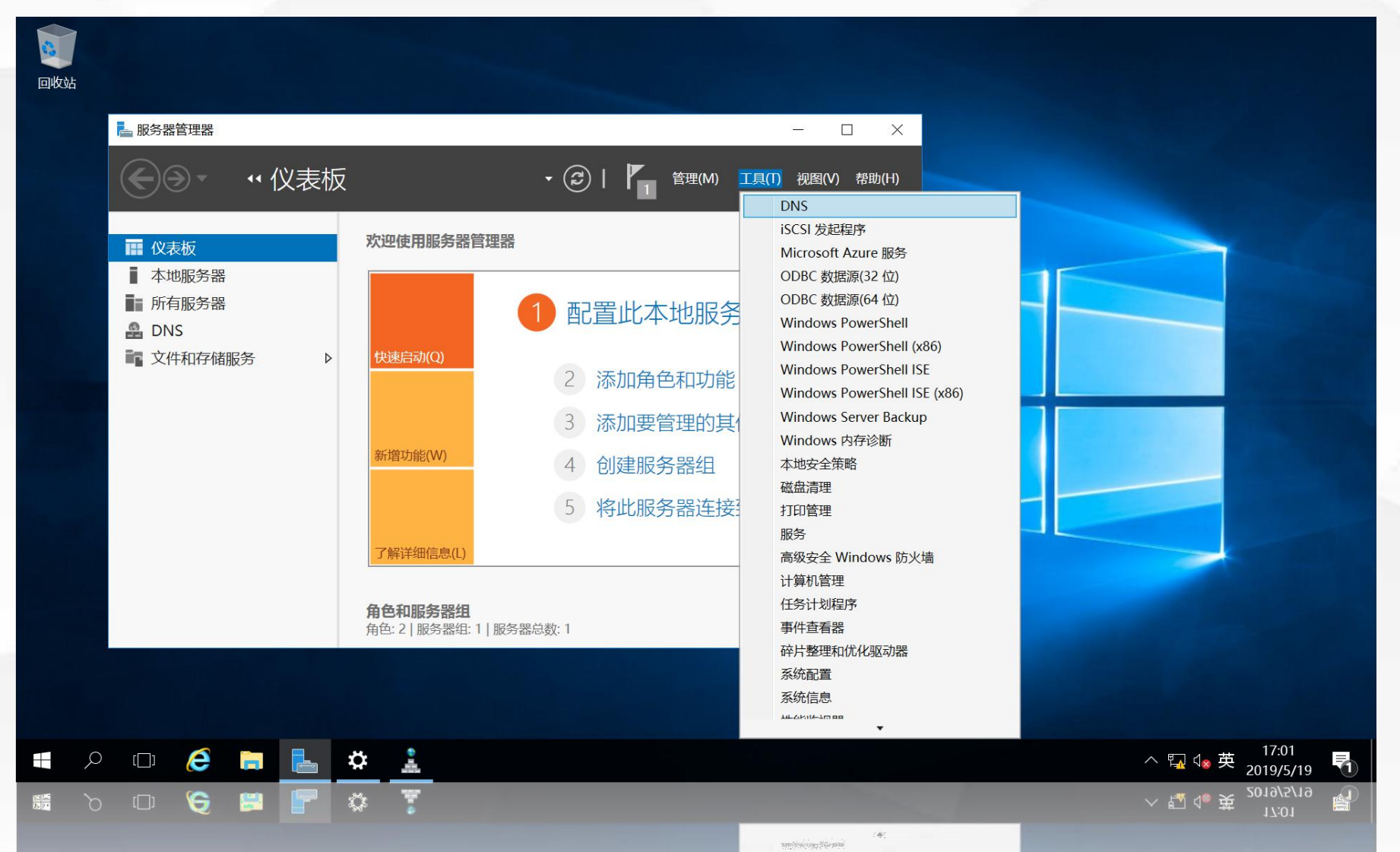

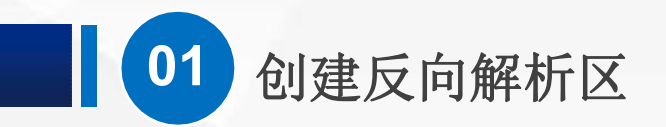

打开 "DNS管理工具", 在左侧的 "反向查找区域" 上单击鼠标右键, 在弹出的菜单中选择 "新建区域"

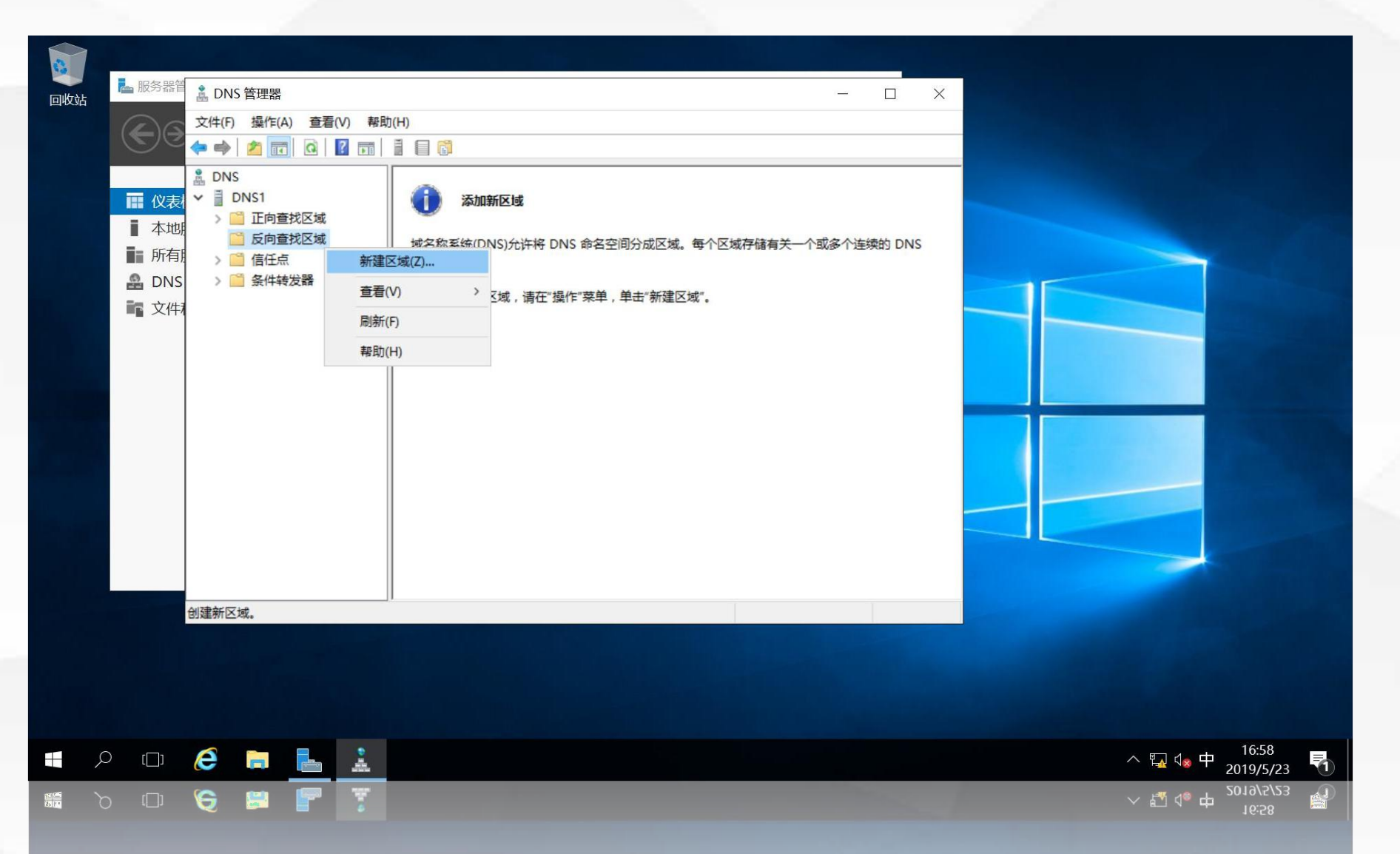

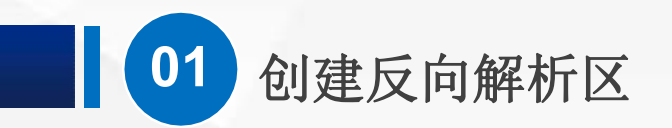

#### 进入"新建区域向导"欢迎界面

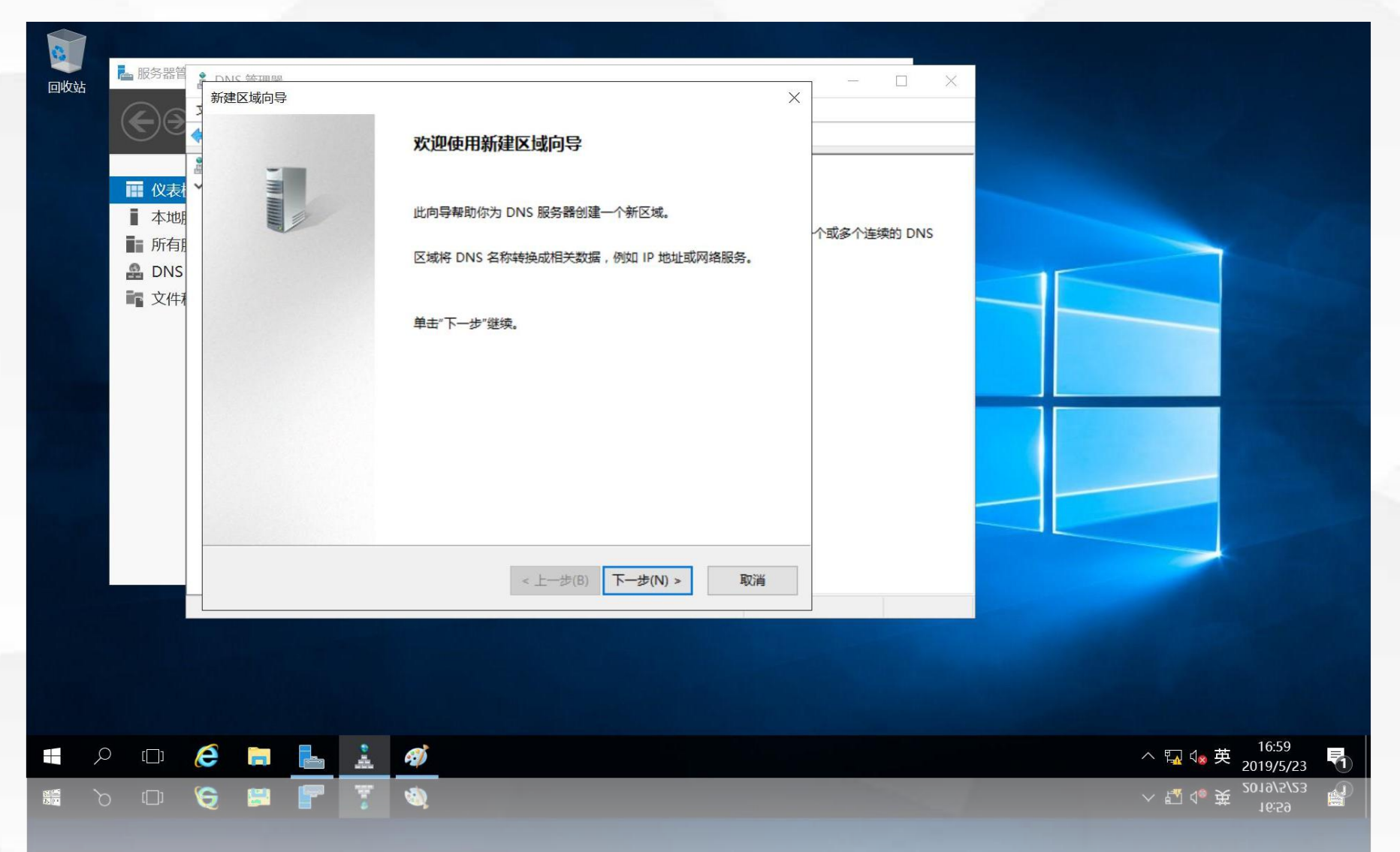

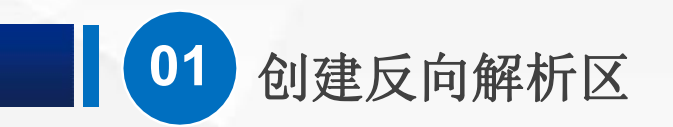

#### 进入"区域类型"选择界面,选择区域类型为:"主要区域"

| <ul> <li>服务器</li> <li>○○○</li> <li>○○○<th>* TANC 並加回回           新建区域向导           区域类型           DNS 服务器支持不同的           选择你要创建的区域的           ④ 主要区域(P)           创建一个可以直接           ① 辅助区域(S)           创建一个存在于先量,并提供容错。           ② 存根区域(U)           创建只含有名称服有存根区域的服务           □ 在 Active Director</th><th>经型的区域和存储。<br/>为类型:<br/>在这个服务器上更新的<br/>一个服务器上的区域的<br/>器对该区域没有主管机<br/>数对该区域没有主管机<br/>y 中存储区域(只有 D</th><th>的区域副本。<br/>的副本。此选项帮助主服务器可<br/>机构(SOA)和粘连主机(A)记录的<br/>又。<br/>NS 服务器是可写域控制器时之<br/>&lt; 上一步(B) 下一步(N</th><th>平衡处理的工作         的区域的副本。含         f可用)(A)</th><th> ×</th><th></th><th></th></li></ul> | * TANC 並加回回           新建区域向导           区域类型           DNS 服务器支持不同的           选择你要创建的区域的           ④ 主要区域(P)           创建一个可以直接           ① 辅助区域(S)           创建一个存在于先量,并提供容错。           ② 存根区域(U)           创建只含有名称服有存根区域的服务           □ 在 Active Director | 经型的区域和存储。<br>为类型:<br>在这个服务器上更新的<br>一个服务器上的区域的<br>器对该区域没有主管机<br>数对该区域没有主管机<br>y 中存储区域(只有 D | 的区域副本。<br>的副本。此选项帮助主服务器可<br>机构(SOA)和粘连主机(A)记录的<br>又。<br>NS 服务器是可写域控制器时之<br>< 上一步(B) 下一步(N | 平衡处理的工作         的区域的副本。含         f可用)(A) | × |                                                           |                            |
|----------------------------------------------------------------------------------------------------|----------------------------------------------------------------------------------------------------|-------------------------------------------------------------------------------------------|-------------------------------------------------------------------------------------------|------------------------------------------|---|-----------------------------------------------------------|----------------------------|
|                                                                                                    | e in in in in in in in in in in in in in                                                                                                    | <i>@</i> )                                                                                |                                                                                           |                                          |   | ~ 記 d® 英 16:5<br>2019/<br>~ 記 d® 英 2013/<br>~ 記 d® 英 10:7 | 59<br>5/23 <b>F1</b><br>20 |

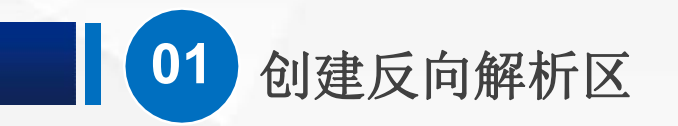

#### 进入"反向查找区名称"设置界面,使用系统默认"IPv4反向查找区域"

|       | 1 |              |          |           |       |                                       |             |      |          | الي المراجع ال".<br>19 م جمع ال |      |             |         |                    |      |
|-------|---|--------------|----------|-----------|-------|---------------------------------------|-------------|------|----------|---------------------------------|------|-------------|---------|--------------------|------|
|       | R | 服务器管         | DN       | IC 给你工用品品 |       |                                       |             |      |          |                                 |      | X           |         |                    |      |
| ЩИХУД |   |              | 新建       | 区域向导      |       |                                       |             |      |          |                                 | ×    |             |         |                    |      |
|       |   | €)⊝          | <u>ل</u> | 向查找区      | 域名称   |                                       |             |      |          |                                 |      |             |         |                    |      |
|       |   |              |          | 反向查       | 找区域将  | IP 地址车                                | 链为 DNS      | 名称。  |          |                                 |      |             |         |                    |      |
|       |   | 111 (火車)     | 聞く       |           |       |                                       |             |      |          |                                 |      |             |         |                    |      |
|       |   | ■ 大地         |          | 34-477 E  |       |                                       | t in c the  | A17# | ****     |                                 |      |             |         |                    |      |
|       |   |              |          | 边择是       | 合要为 I | PV4 IBAL                              | ek IPvo IBI | 创建反问 | <b></b>  |                                 |      | 个或多个连续的 DNS |         |                    | NL-P |
|       |   |              |          |           |       |                                       |             |      |          |                                 |      |             |         |                    |      |
|       |   |              |          | ● IPv     | 4 反向查 | 找区域(4)                                | )           |      |          |                                 |      |             |         |                    |      |
|       |   | <b>X</b> 1+4 |          |           |       |                                       |             |      |          |                                 |      |             |         |                    |      |
|       |   |              |          | OIPv      | 6 反同章 | 找区域(6)                                | )           |      |          |                                 |      |             |         |                    |      |
|       |   |              |          |           |       |                                       |             |      |          |                                 |      |             |         |                    |      |
|       |   |              |          |           |       |                                       |             |      |          |                                 |      |             |         |                    |      |
|       |   |              |          |           |       |                                       |             |      |          |                                 |      |             |         |                    |      |
|       |   |              |          |           |       |                                       |             |      |          |                                 |      |             |         |                    |      |
|       |   |              |          |           |       |                                       |             |      |          |                                 |      |             |         |                    |      |
|       |   |              |          |           |       |                                       |             |      |          |                                 |      |             |         |                    |      |
|       |   |              |          |           |       |                                       |             |      |          |                                 |      |             |         |                    |      |
|       |   |              |          |           |       |                                       |             |      |          | _                               | _    |             |         |                    |      |
|       |   |              |          |           |       |                                       |             |      | < 上一步(B) | 下一步(N)                          | > 取消 |             |         |                    |      |
|       |   |              |          |           |       |                                       |             |      |          |                                 |      |             |         |                    |      |
|       |   |              |          |           |       |                                       |             |      |          |                                 |      |             |         |                    |      |
|       |   |              |          |           |       |                                       |             |      |          |                                 |      |             |         |                    |      |
|       |   |              |          |           |       |                                       |             |      |          |                                 |      |             |         |                    |      |
|       |   |              |          |           |       |                                       |             |      |          |                                 |      |             |         |                    |      |
|       | Q | []]          | e        |           |       | a a a a a a a a a a a a a a a a a a a | ø           |      |          |                                 |      |             | へ 🌄 😘 英 | 17:00<br>2019/5/23 |      |
|       | 6 | []]          | 6        | 8         | P     | Ŧ                                     | <b>(</b>    |      |          |                                 |      |             | へ 🖬 🕡 英 | 2019/5/23          |      |
|       |   |              |          |           |       |                                       |             |      |          |                                 |      |             |         | 17.00              |      |

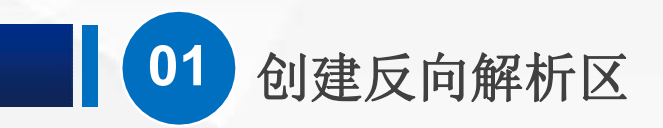

#### 在 "网络ID" 中输入IPv4的网络ID号: 192.168.1.0

|   | ws<br>使<br>使<br>秋<br>本<br>地<br>所<br>有<br>明<br>の<br>NS<br>文<br>件<br>初 | 新建         | ic 绘证通知<br>建区域向导<br>反向查找U<br>反向<br>要标<br>● 网<br>「<br>↓<br>1<br>○ 反 | ■<br><b>区域名称</b><br>管找区域将<br>消路 ID(E):<br>192 .168<br>网络 ID 是<br>如果在网络<br>I0.in-add<br>:向查找区<br>1.168.192 | :IP 地址单<br>载区域,谓<br>,1<br>,<br>EID 中使<br>或名称(V)<br>Lin-addr. | 转换为 DNS 4<br>键入网络 ID<br>或 IP 地址的部<br>用了一个零,<br>或,网络 ID<br>:<br>arpa | 名称。<br>或区域<br>部分。月<br>它会出<br>10.0 会 | 名称。<br>印正常(不是<br>现在区域名<br>创建 0.10. | 長向的)順<br>;称中。例<br>in-addr.e | 页字输入顶<br>如,网络<br>arpa 区划 | 网络 ID。<br>各 ID 10<br>域。 | 会创建 | × | , ž | <br><br>注续的 | × |  |                                                              |                                 |                                                |           |  |
|---|----------------------------------------------------------------------|------------|--------------------------------------------------------------------|----------------------------------------------------------------------------------------------------|--------------------------------------------------------------|---------------------------------------------------------------------|-------------------------------------|------------------------------------|-----------------------------|--------------------------|-------------------------|-----|---|-----|-------------|---|--|--------------------------------------------------------------|---------------------------------|------------------------------------------------|-----------|--|
| Q |                                                                      | <b>(0)</b> |                                                                    |                                                                                                    | •                                                            | <del>ସ୍</del> )<br>କ୍ର                                              |                                     | < ±-                               | 步(B)                        | 小我一才                     | N) >                    | Ę   | 淄 |     |             |   |  | <ul> <li>\$\frac{1}{2}\$</li> <li>\$\frac{1}{2}\$</li> </ul> | ↓<br>●<br>●<br>●<br>●<br>●<br>● | 17:05<br>2019/5,<br>50.18\2'<br>1 <u>1</u> :07 | 223<br>23 |  |

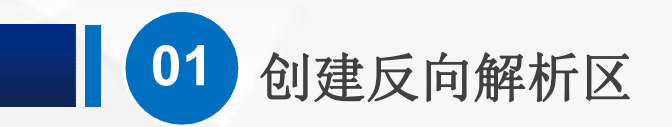

#### 进入"区域文件"界面,使用系统默认文件名

| 回收站 |                    | 器管・マート           | DAIC 绘画 20<br>新建区域向导<br>区域文件<br>你可以 | ,<br>以创建一个新<br>创建一个新                                | f区域文件<br>的区域文:                                               | 和使用从另一个                                    | 个 DNS 服务                     | 器复制的文件<br>DNS 服务器 | 4。       | ><br>? | <<br> |  |     |                 |               |    |
|-----|--------------------|------------------|-------------------------------------|-----------------------------------------------------|--------------------------------------------------------------|--------------------------------------------|------------------------------|-------------------|----------|--------|-------|--|-----|-----------------|---------------|----|
|     | ■■ 所<br>● D<br>■ 文 | i有用<br>NS<br>:件利 | ● 创<br>[1<br>○ 使<br>男               | 建新文件,<br>1.168.192.ir<br>用此现存文<br>使用此现存<br>SystemRo | 文件名为<br>n-addr.a<br>件(U):<br><sup>(</sup><br>文件,译<br>ot%\sys | (C):<br>rpa.dns<br>确认它已经被8<br>eem32\dns 文何 | <sub>夏</sub> 制到该服务<br>‡夹,然后单 | 器上的<br>击"下一步"。    |          |        |       |  |     |                 |               |    |
|     | Р (                |                  | ê 💼                                 |                                                     | la e                                                         | Ø                                          | < ±-                         | 一步(B) 7           | 下一步(N) > | 取消     |       |  | ^   | d₃ 英 17<br>2019 | :05<br>1/5/23 | F1 |
|     |                    | E                | 2 🖁                                 | r                                                   | T.                                                           | ۵                                          |                              |                   |          |        |       |  | ~ 🗗 | √。英 17<br>2019  | :05<br>0/5/23 |    |

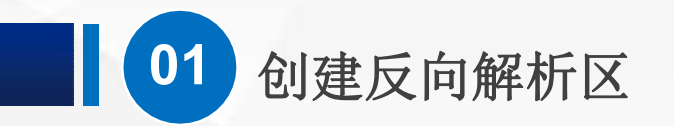

#### 进入"动态更新"设置界面,选择最下面的"不允许动态更新"

| 回收站  |   | 服务器管<br>(仪表)<br>本地明<br>所有明<br>DNS<br>文件利 | ● 新<br>新<br>· | AIC (並加)<br>建区域向5<br>動态更新<br>你可し<br>动态<br>表。<br>请选<br>の<br>5 |            | · DNS 区<br>DNS 客户<br>F的动态更<br>ectory 集<br>和安全动品 | 或接受安全、<br>端计算机在<br>「新关型:<br>新(适合 Action<br>広)の区域才<br>5.更新(A) | 不安全<br>每次发生<br>ve Direc<br>有此选项 | 或非动态<br>e更改时,<br>ttory 使用 | 的更新。<br>用 DNS<br><sup>[]</sup> (S) | 服务器法               | 主册并动态          | 夏新资源记 | × | <br>× |  |     |      |                    |          |
|------|---|------------------------------------------|---------------|--------------------------------------------------------------|------------|-------------------------------------------------|--------------------------------------------------------------|---------------------------------|---------------------------|------------------------------------|--------------------|----------------|-------|---|-------|--|-----|------|--------------------|----------|
|      |   |                                          |               | ●<br><i>1</i>                                                | 任何客户报 允许动态 | 受资源记<br>可以接受<br>更新(D)<br>受资源记                   | 录的动态更                                                        | 新。<br>源的更新<br>新。你必              | ,此选项<br>须手动更<br>< 上       | 2是一个载<br>新这些记<br>一步(B)             | 达大的安全<br>强。<br>下一步 | 全弱点。<br>F(N) > | 取消    |   |       |  |     |      | 17:02              |          |
|      | Q | [_]]                                     | e             |                                                              |            | Å                                               | <i>ø</i>                                                     |                                 |                           |                                    |                    |                |       |   |       |  | ^ 🌇 | ⊲⊗ 英 | 2019/5/23          | 1        |
| 20 C |   |                                          | 6             | <b>2</b>                                                     |            | 1                                               |                                                              |                                 |                           |                                    |                    |                |       |   |       |  | ∨ ₫ | 4。英  | 17:02<br>2019/5/23 | <b>a</b> |

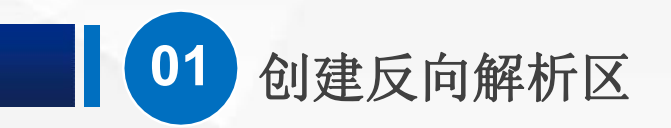

#### 进入"新建区域向导"完成界面,显示了前面设置的信息

|              |   | ,服务器管               |   | 10 禁田部 | a |   |                                                                                                    |   | ×              |  |        |                        |  |
|--------------|---|---------------------|---|--------|---|---|----------------------------------------------------------------------------------------------------|---|----------------|--|--------|------------------------|--|
|              |   | <ul> <li></li></ul> |   |        | • |   | <b>正在完成新建区域向导</b><br>你已成功完成了新建区域向导。你指定了如下设置:<br>名称: 1.168.192.in-addr.arpa<br>爱型: 标准主要区域<br>查找类型: 俄退<br>文件名: 1.168.192.in-addr.arpa.dns v<br>注意: 你应该现在将记录添加到区域,或者确保记录得到动态更<br>新。然后,你可以用 nslookup 验证名称解析。 | × | X<br>关—个或多个连续的 |  |        |                        |  |
|              |   |                     |   |        |   |   | < 上一步(B) 完成 取消                                                                                                    |   |                |  |        |                        |  |
|              | Q | []]                 | e |        |   | 2 | <i>ø</i>                                                                                                    |   |                |  | ^ ⋤ 🕼  | 英 17:06<br>英 2019/5/23 |  |
| 20<br>25 (*) |   |                     | 6 |        | P | Y | Ø                                                                                                    |   |                |  | ∨ ₫ 4® | 英 17:06<br>2019/5/23   |  |

## 增加指针记录

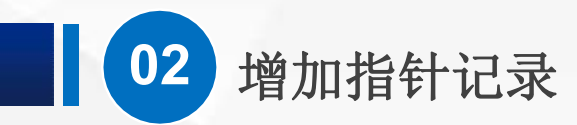

指针记录即反向解析记录,用于记录IP地址所对应的域名,是反向解析区中最常用的记录。 在新建的反向解析区上单击鼠标右键,在弹出的菜单中选择"新建指针"

| 回收站 |                                                                                   | <ul> <li>▲ DNS 管理器</li> <li>文件(F) 操作(A) 查看(V) 帮助(H</li> </ul>                                                                               |                                                            |                                                                                                    | - 0                                    | ×             |   |
|-----|-----------------------------------------------------------------------------------|----------------------------------------------------------------------------------------------------|------------------------------------------------------------|----------------------------------------------------------------------------------------------------|----------------------------------------|---------------|---|
|     | <ul> <li>□ 枚表</li> <li>□ 本地</li> <li>■ 所有</li> <li>■ DNS</li> <li>■ 文件</li> </ul> | <ul> <li>▲ DNS</li> <li>▲ DNS</li> <li>▲ DNS1</li> <li>&gt; △ 正向查找区域</li> <li>◆ △ 反向查找区域</li> <li>○ □ 信任点</li> <li>&gt; △ 畲 任转发器</li> </ul> | <ul> <li>▲ ● ● ● ● ● ● ● ● ● ● ● ● ● ● ● ● ● ● ●</li></ul> | <ul> <li>类型</li> <li>起始授权机构(SOA)</li> <li>名称服务器(NS)</li> <li></li> <li>&gt;</li> <li>&gt;</li> <li>&gt;</li> <li>&gt;</li> </ul> | 数据<br>[1], dns1., hostmaster.<br>dns1. |               |   |
|     |                                                                                   | 创建一个新指针资源记录。                                                                                                    | /唐住(R)<br>帮助(H)                                            |                                                                                                    |                                        |               |   |
|     |                                                                                   |                                                                                                    |                                                            |                                                                                                    |                                        |               |   |
|     | ∩ r⊡ı                                                                             |                                                                                                    | at                                                         |                                                                                                    |                                        | م 🗉 ط 🕂 17:00 | 5 |

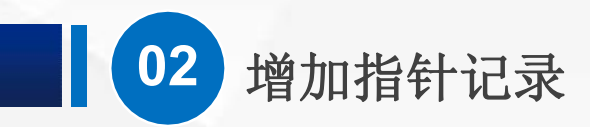

在"主机IP地址"中输入IP地址: 192.168.1.201

在"主机名"中输入本域名服务器的域名: dns1.cqvietest.edu.cn

| jukis | Lew Brand Rest Street Lew Street Lew Stree | <ul> <li>▲ DNS 管理器</li> <li>文件(F) 操作(A) 章</li> <li>● ● ▲ □ ▲</li> <li>□ DNS1</li> <li>&gt; □ DNS1</li> <li>&gt; □ 正向查找区域</li> <li>○ Cqvietest</li> <li>○ 反向查找区域</li> <li>○ 1.168.19</li> <li>&gt; □ 信任点</li> <li>&gt; □ 条件转发器</li> </ul> | 新建筑部品录 ・ 、 ・ ・ ・ ・ ・ ・ ・ ・ ・ ・ ・ ・ ・ ・ ・ ・ ・ |
|-------|----------------------------------------------------------------------------------------------------|----------------------------------------------------------------------------------------------------|----------------------------------------------|
|       | ₽ ( <u></u> ])                                                                                                    | ê 🖬 ⊾                                                                                                    | ▲ Ø <sup>17:07</sup><br>2019/5/23 <b>1</b>   |
|       |                                                                                                    | 6 🕷 🖥                                                                                                    | <u>↓</u> <i>剩</i> へ 및 小 英 17:07<br>2019/5/23 |

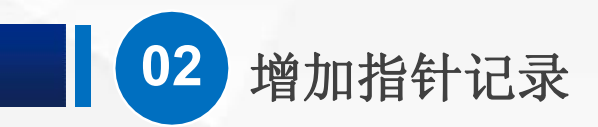

#### 根据上一节创建的主机记录, 依次为其创建对应的指针记录

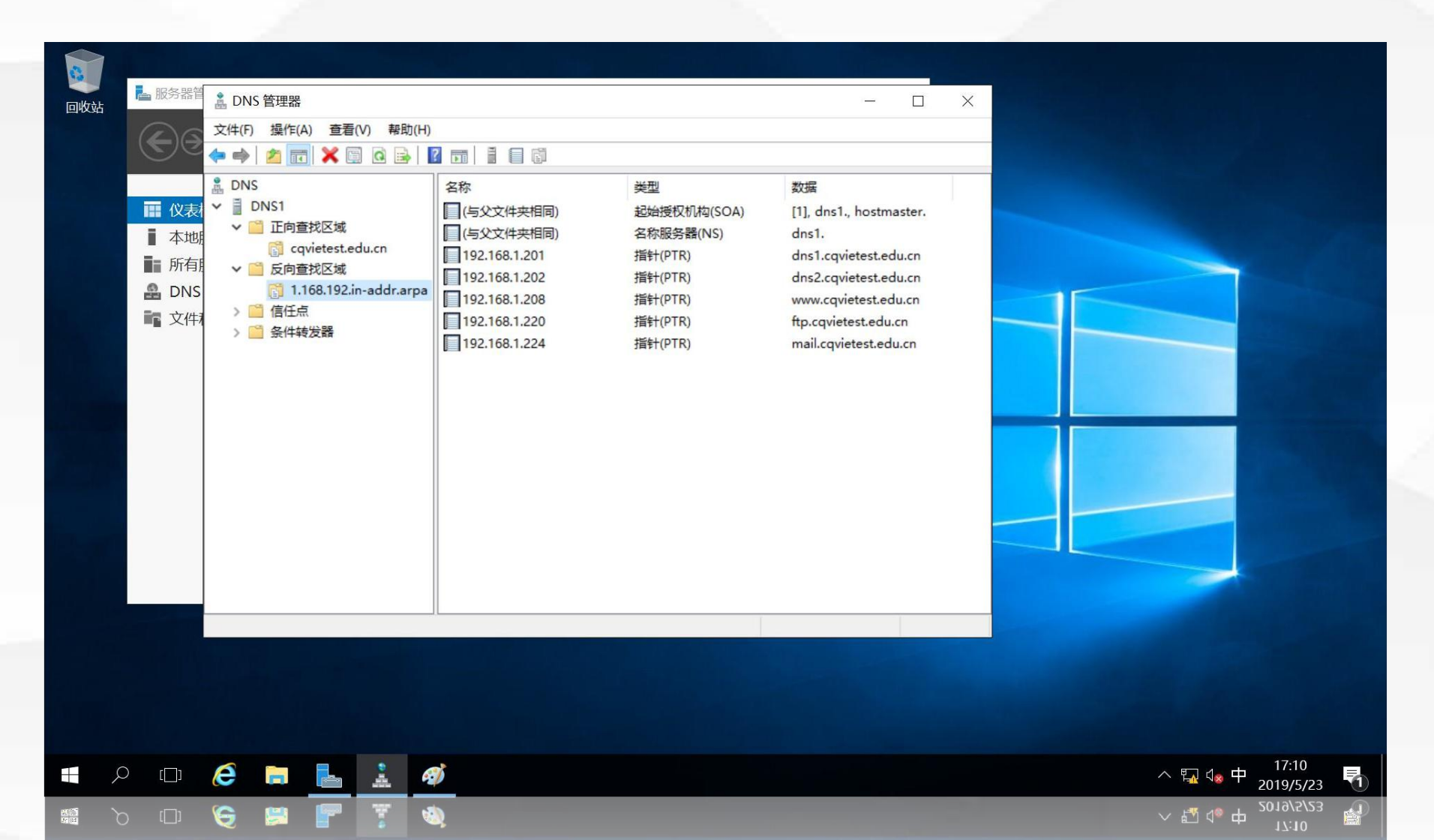

## 验证反向解析功能

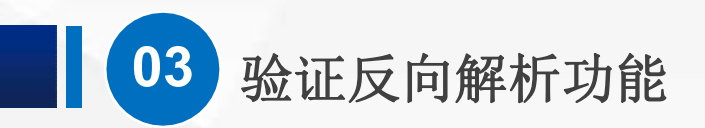

#### 输入命令nslookup,进入nslookup命令环境,输入IP地址,即可得到该IP对应的域名

| C:\WINDOWS\system32\cmd.exe - nslookup                                         | □ × 1)U盘助手 × × · · · · · · · · · · · · · · · · · |
|--------------------------------------------------------------------------------|--------------------------------------------------|
| tangn 默认服务器: dnsl.cqvietest.edu.cn<br>Address: 192.168.1.201                   | ● 剩余空间: 365.830B<br>● ● ● ◎ 鉴定 • ○ 恢复 := 设置      |
| ▶ 192.168.1.201<br>■服务器: dnsl.cqvietest.edu.cn<br>≪Address: 192.168.1.201      |                                                  |
| 超電<br>名称: dnsl.cqvietest.edu.cn<br>Address: 192.168.1.201                      |                                                  |
| 192. 168. 1. 202<br>服务器: dns1. cqvietest. edu. cn<br>Address: 192. 168. 1. 201 |                                                  |
| 名称: dns2.cqvietest.edu.cn<br>Address: 192.168.1.202                            |                                                  |
| 192.168.1.208<br>服务器: dns1.cqvietest.edu.cn<br>Address: 192.168.1.201<br>Camta |                                                  |
| 名称: www.cqvietest.edu.cn<br>Address: 192.168.1.208                             |                                                  |
| > 192.168.1.220<br>服务器: dnsl.cqvietest.edu.cn<br>DOSE                          |                                                  |
| 0.7 名称: ftp.cqvietest.edu.cn<br>Address: 192.168.1.220                         |                                                  |
| 192.168.1.224<br>服务器: dns1.cqvietest.edu.cn<br>Dr.COMAddress: 192.168.1.201    |                                                  |
| Address: mail.cqvietest.edu.cn<br>Address: 192.168.1.224                       |                                                  |
| = O = 🔁 🧑 🥺 🧕 🔽 🖾 🔤                                                            | x <sup>8</sup> 📱 ^ 📀 中 🚿 17:15<br>2019-5-23 🖣    |
| 🏭 O 🛱 🔛 🍪 🥘 🐖 📖 🍀 📼                                                            | 옷 🖥 스 🍪 후 📓 기/15 🌒                               |

~

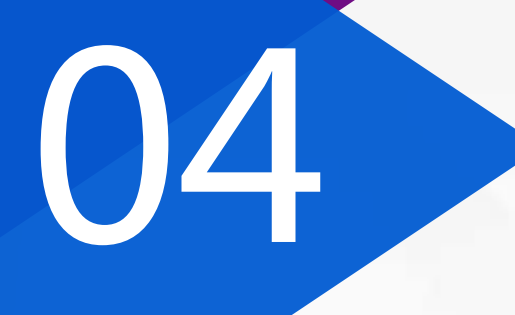

## 任务总结

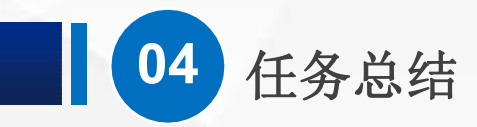

本节课的主要内容就介绍到这里,赶快亲手去安装配置一台DNS服务器吧,在实验环境中,你可以给服务器取任何你想要的域名,如果能够成功进行正向解析,恭喜你!可以进入下一节课学习。下一节课,我们将介绍DNS反向解析。

## 学习检验

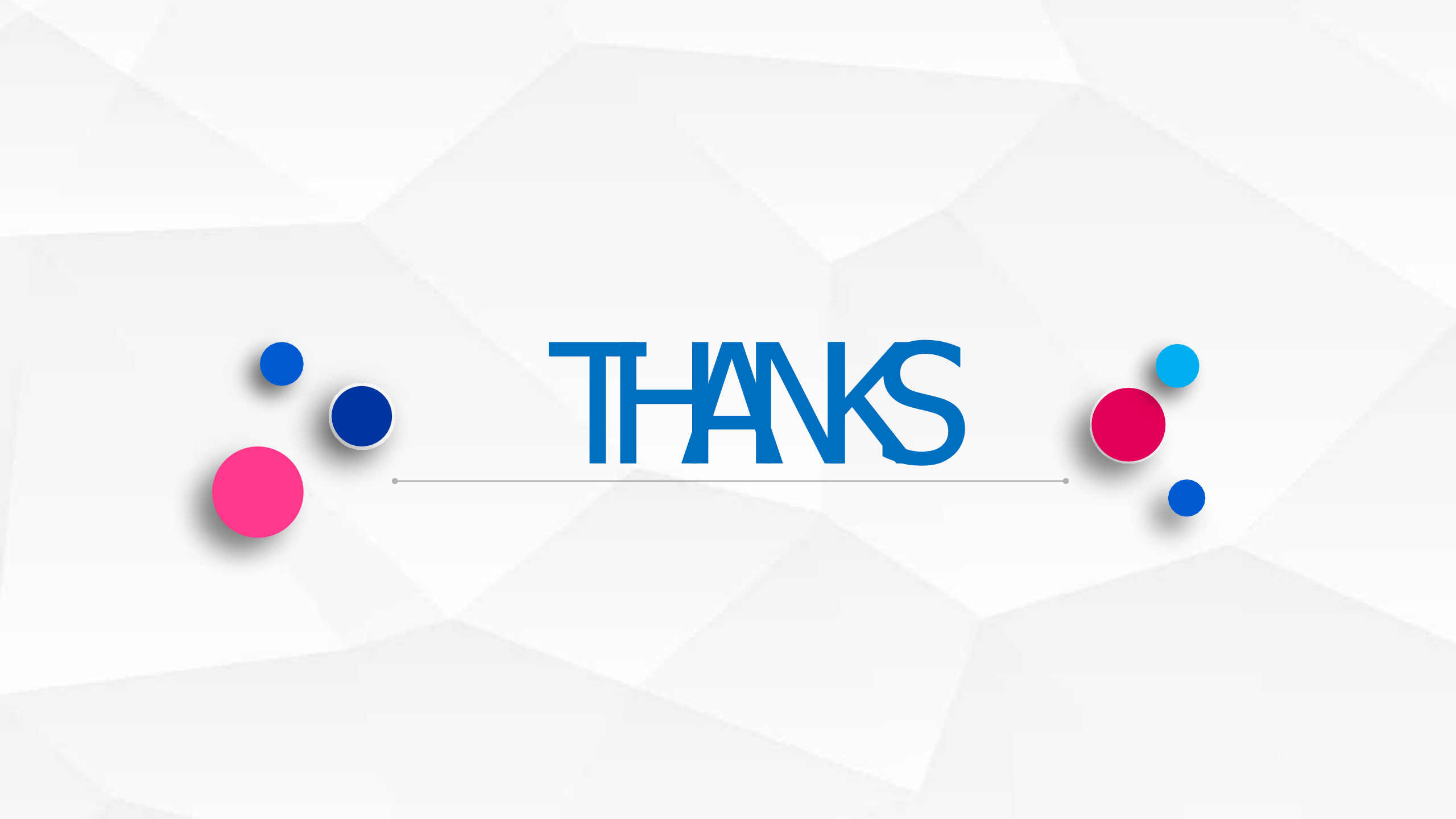